#### STAY – versione 2.0 novembre 2021

Segui la tendenza.

**Questo indicatore** aiuta a gestire sia l'entrata in posizione che il nostro comportamento durante un eventuale andamento tendenziale dei prezzi.

Molto spesso, infatti, <u>la maggioranza dei trader tende a capitalizzare velocemente i guadagni.</u>

Questa può essere una strategia estremamente valida nel caso in cui i movimenti dei prezzi non presentino una direzionalità di rilievo, ma può invece costituire un aspetto negativo nella contabilità delle nostre operazioni.

Se infatti rinunciamo a far correre la tendenza per paura di una sua inversione, rischiamo di guadagnare troppo poco dalle operazioni davvero valide (che sono sempre una minoranza fra tutti i trade che eseguiamo), e la conseguenza più probabile è quella di appesantire il saldo profitti/perdite, poiché <u>il guadagno medio non riesce mai ad essere superiore alla perdita media.</u>

**Per avere un guadagno medio più elevato** non soltanto è necessario che il numero di operazioni positive sia di gran lunga superiore a quelle concluse in perdita, ma che anche i guadagni non siano troppo inferiori alle minusvalenze.

Altrimenti può accadere che facciamo 90 operazioni con tanti piccoli utili, e poi quelle 10 erodono fin troppo i profitti, se non addirittura - quando sono perdite accumulate per paura di chiudere troppo presto operazioni che non si sono rivelate fortunate - mangiano tutti gli utili.

#### Questa è un'evenienza che capita tipicamente ai trader che lavorano in controtendenza.

Non che sia sbagliato cercare i punti di inversione sui ribassi sui rialzi; soltanto che poi però bisogna lasciar correre gli eventuali e successivi sviluppi nella direzione auspicata.

**STAY**, che significa RESTA (IN POSIZIONE), aiuta in questo.

La taratura dell'indicatore non privilegia la reattività, altrimenti alert molto rapidi rischiano di generare una serie eccessiva di falsi segnali nei momenti di lateralità.

Ho preferito pertanto introdurre nelle formule dell'indicatore un coefficiente di tendenza/volatilità abbastanza "medio", che forse fa entrare e uscire leggermente in ritardo ma permette a STAY di darci informazioni corrette sulle direzioni chiare dei prezzi per evitare uscite anticipate, che il più delle volte psicologicamente inducono il trader a inseguire i prezzi; quest'ultimo scenario, per la mia esperienza, non porta mai a risultati positivi.

L'indicatore è normalizzato e si muove, a partire dalla sua linea mediana, in due direzioni:

1. <u>Viene segnalato trend rialzista</u>, quando l'istogramma <u>sale da 0 a 100</u>, senza passaggi intermedi.

In questo caso siamo in presenza di un **trend a rialzo** che comincia a definire più chiaramente la direzione long dei prezzi. Fino a quando la zona del rialzo rimane colorata di verde è opportuno restare in posizione (suggerisco comunque sempre di introdurre adeguati meccanismi di trailing stop nella nostra operatività).

2. <u>Viene segnalato trend ribassista</u>, quando l'istogramma <u>scende da 0 a -100</u>, senza passaggi intermedi. In questo caso siamo in presenza di un **trend a ribasso** che comincia a definire più chiaramente la direzione short dei prezzi, e finché la zona del ribasso rimane colorata di rosso è opportuno restare in posizione (suggerisco comunque sempre di introdurre adeguati meccanismi di trailing stop nella nostra operatività).

Il passaggio fra le due zone colorate segnala l'opportunità di uscita dalla posizione.

Il grafico che vedete qui sotto mostra l'andamento del **Dax su time frame H4**, e potete notare che i cambi di colore fra le due zone hanno una ottima corrispondenza con le inversioni più importanti dei prezzi, che ho preferito segnalare tramite passaggi di trendlines.

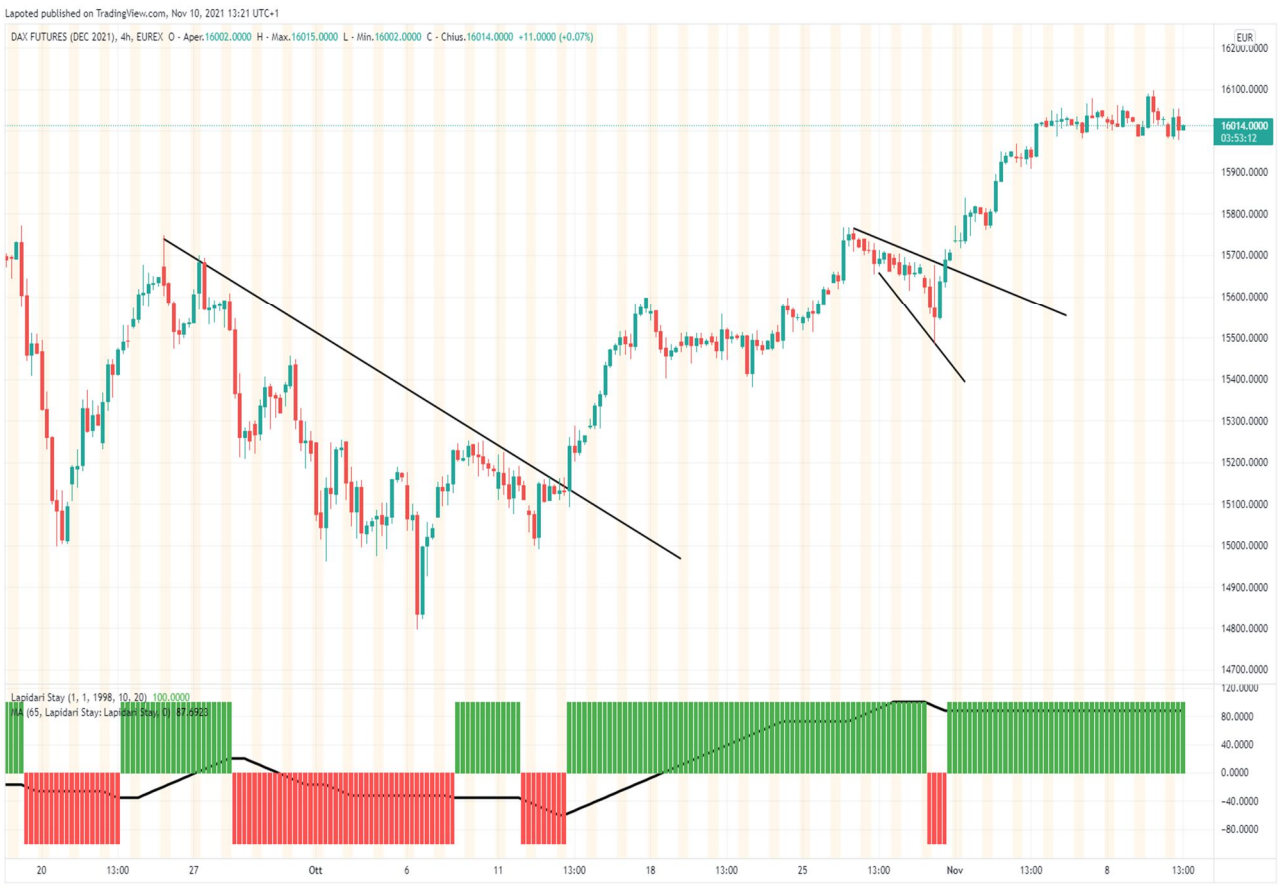

**17** TradingView

All'interno dell'indicatore potete inserire una media mobile: nel caso specifico, è una media semplice a 65 periodi.

#### ISTOGRAMMA VERDE – SEGNALE RIALZISTA

- 1. **istogramma verde** (rialzista) + **media mobile** <u>sopra</u> lo zero (quindi rialzista anch'essa): mantengo la posizione rialzista e/o compro sui ritracciamenti.
  - <u>Se la media mobile è uguale o maggiore di + 50</u>, quindi con tendenza ad andare verso il massimo di + 100, uso questa indicazione per cominciare a incassare i profitti o chiudere la posizione.
  - <u>Se la media mobile scende dopo aver toccato massimi importanti</u>, e inverte il suo trend precedentemente rialzista, uso questa indicazione per chiudere la posizione rialzista oppure mi muovo in modalità stop& reverse per aprire posizione di controtendenza. In questo caso, suggerisco di lavorare con meno capitale rispetto alla vostra media.
- 2. **istogramma verde** (rialzista) + **media mobile sotto** lo zero (quindi ribassista): attendo conferme prima di entrare a rialzo, senza operare (resto flat).
  - Entro a rialzo solo se la media mobile è in direzione rialzista e/o sopra ai suoi minimi precedenti

#### ISTOGRAMMA ROSSO – SEGNALE RIBASSISTA

- 3. **istogramma rosso** (ribassista) + **media mobile <u>sotto</u>** lo zero (quindi rialzista anch'essa): mantengo la posizione ribassista e/o vendo sui rimbalzi.
  - <u>Se la media mobile è uguale o minore di 50</u>, quindi con tendenza ad andare verso il minimo di 100, uso questa indicazione per cominciare a incassare i profitti o chiudere la posizione.
  - <u>Se la media mobile risale dopo aver toccato minimi importanti</u>, e inverte il suo trend precedentemente ribassista, uso questa indicazione per chiudere la posizione short, oppure mi muovo in modalità stop& reverse per aprire posizione di controtendenza. In questo caso, suggerisco di lavorare con meno capitale rispetto alla vostra media.
- 4. **istogramma rosso** (ribassista) + **media mobile <u>sopra</u>** lo zero (quindi rialzista): attendo conferme prima di entrare a ribasso, senza operare (resto flat).
  - Entro a ribasso solo se la media mobile è in direzione ribassista e/o sotto ai suoi minimi precedenti.

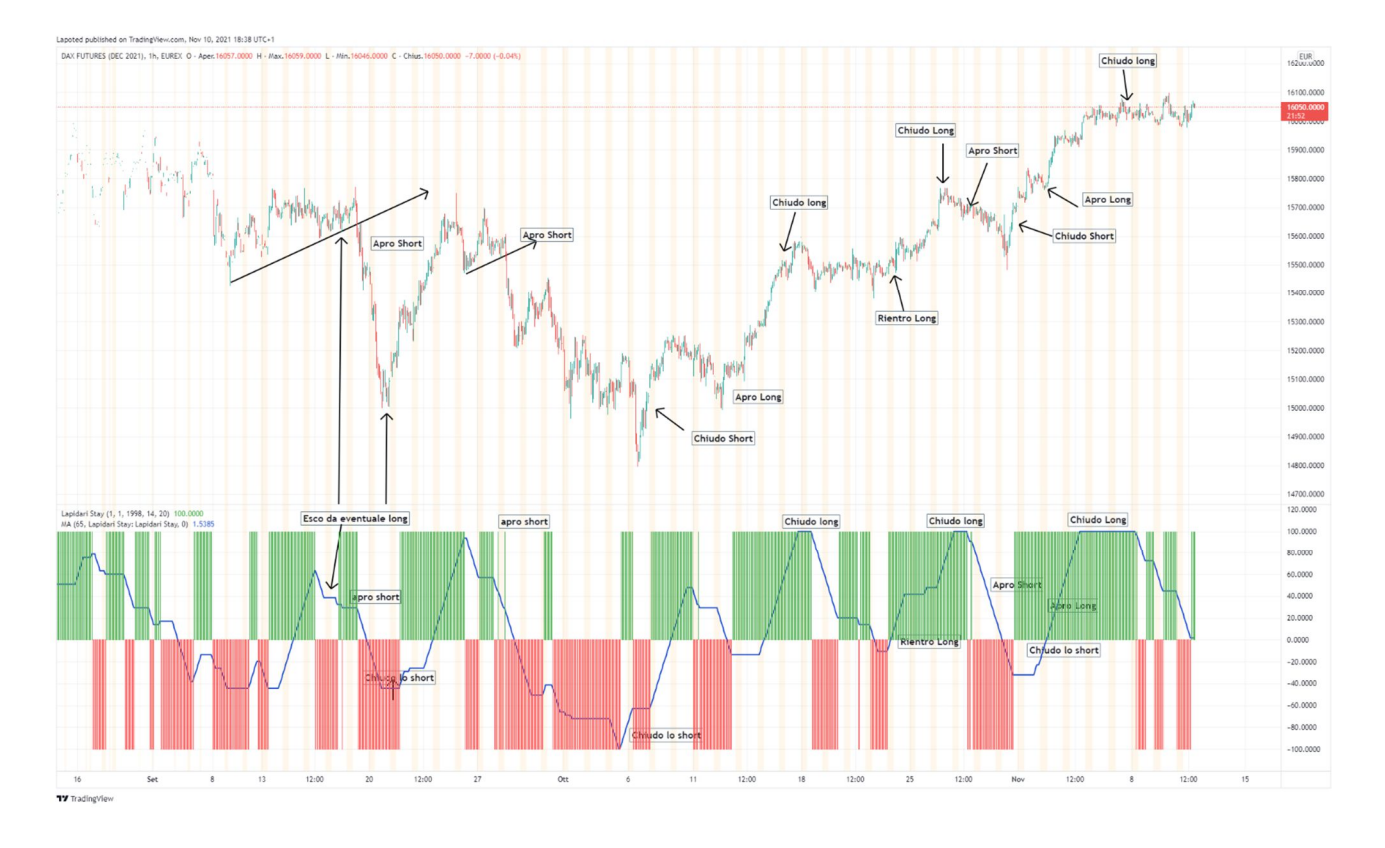

Anche in questo secondo grafico, relativo all'Oro, che ho settato su un time frame più corto a 30 minuti, possiamo vedere come STAY sia di valido aiuto nella gestione dell'operatività sulle principali zone di inversione, sia a rialzo che a ribasso.

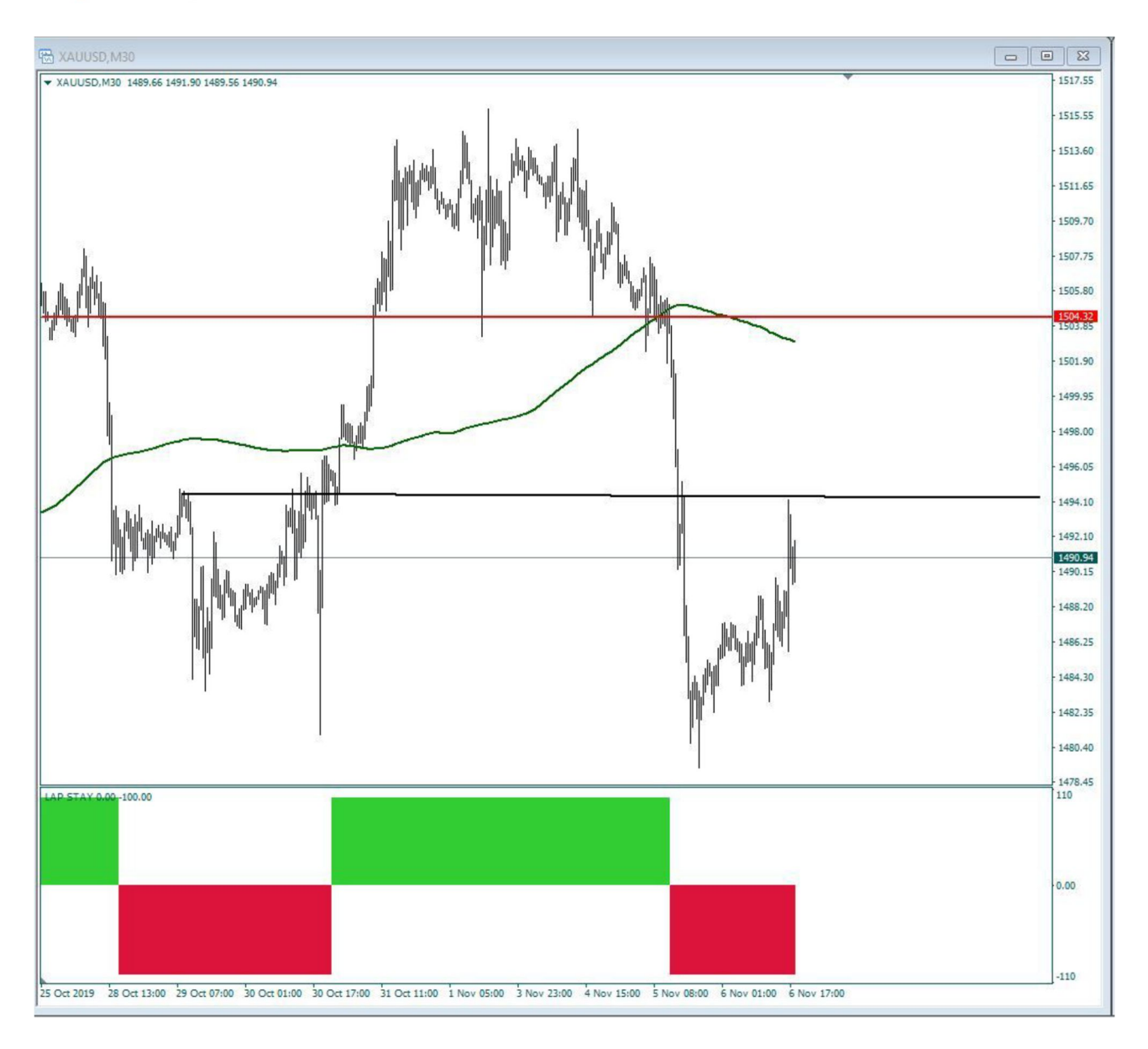

# **||| Lapidari.it** GRAFICI

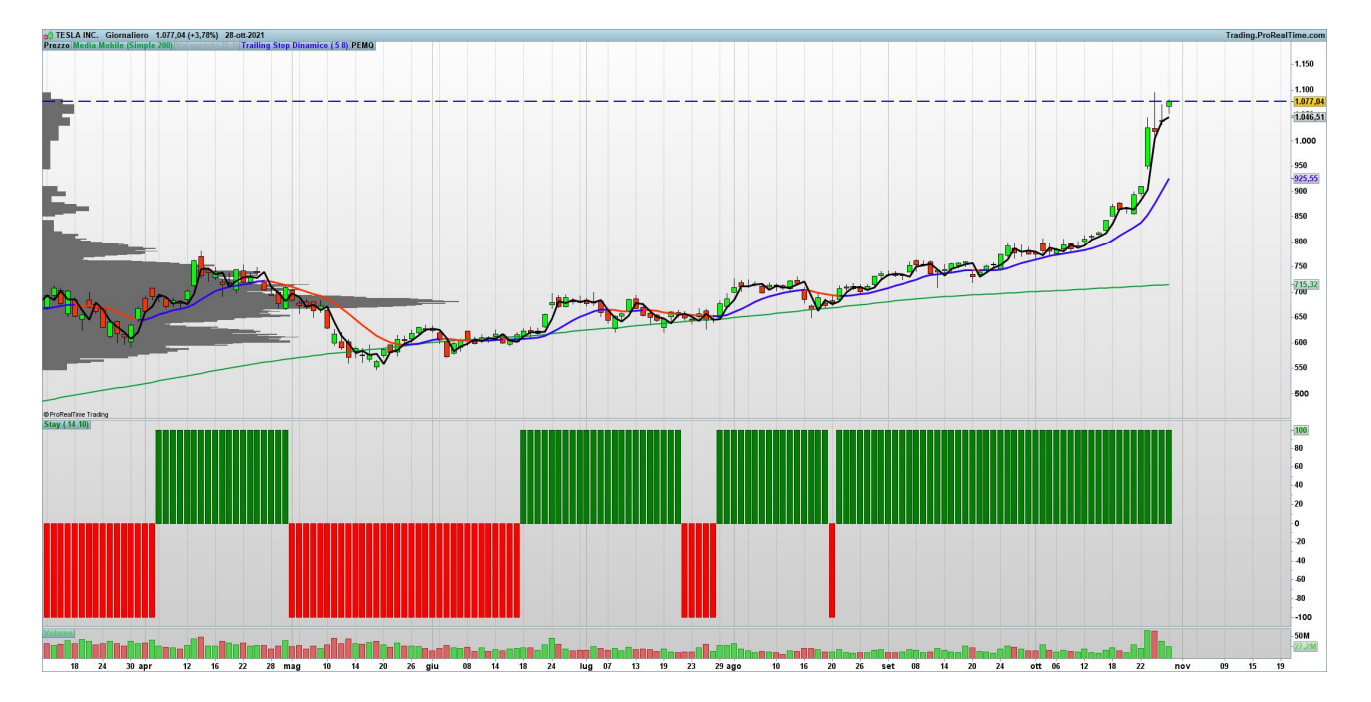

Lap Stay per ProRealTime™. Tesla su base Daily

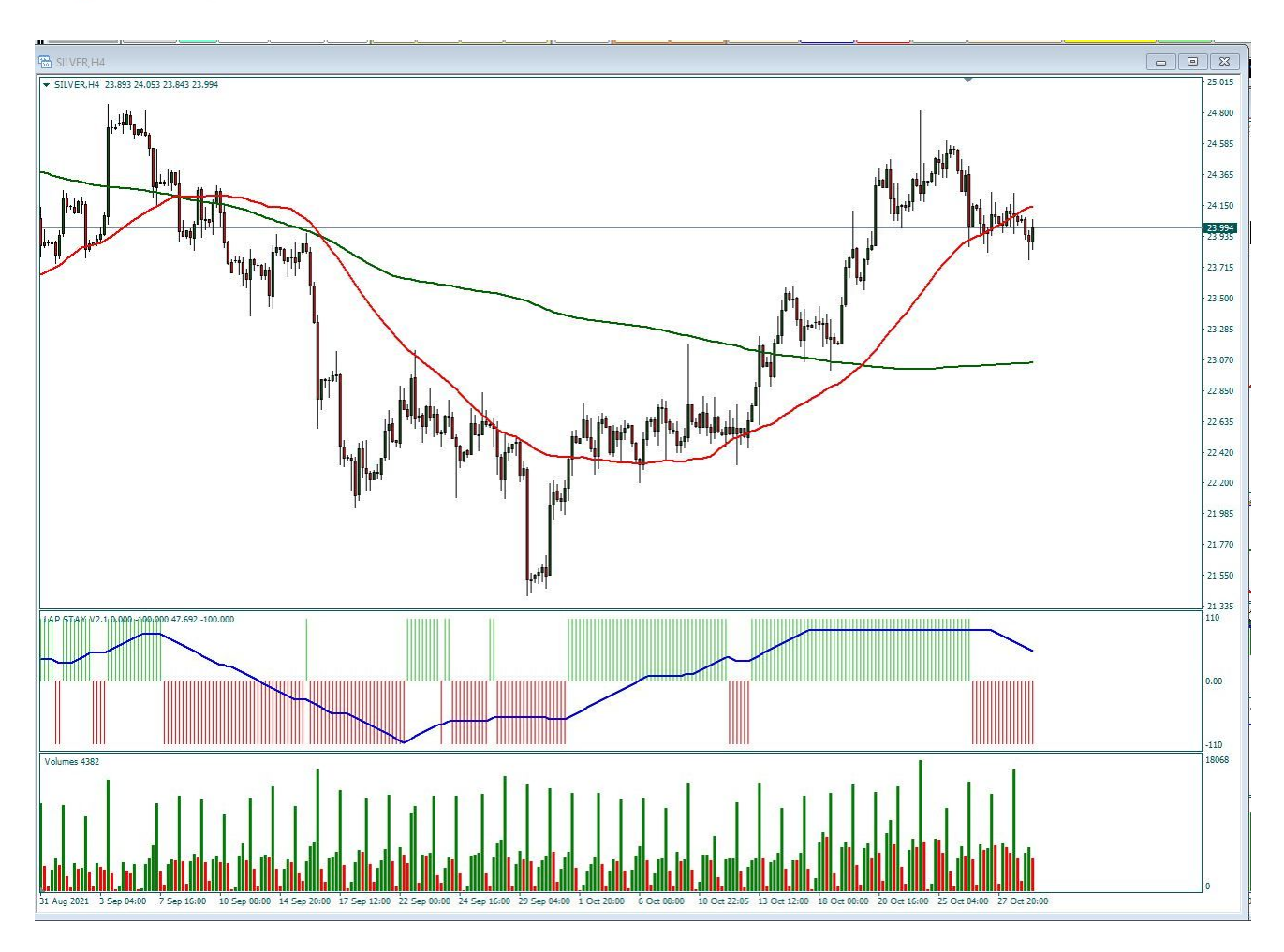

Lap Stay (con media mobile a 65 periodi) per Metatrader4™. Silver h 4

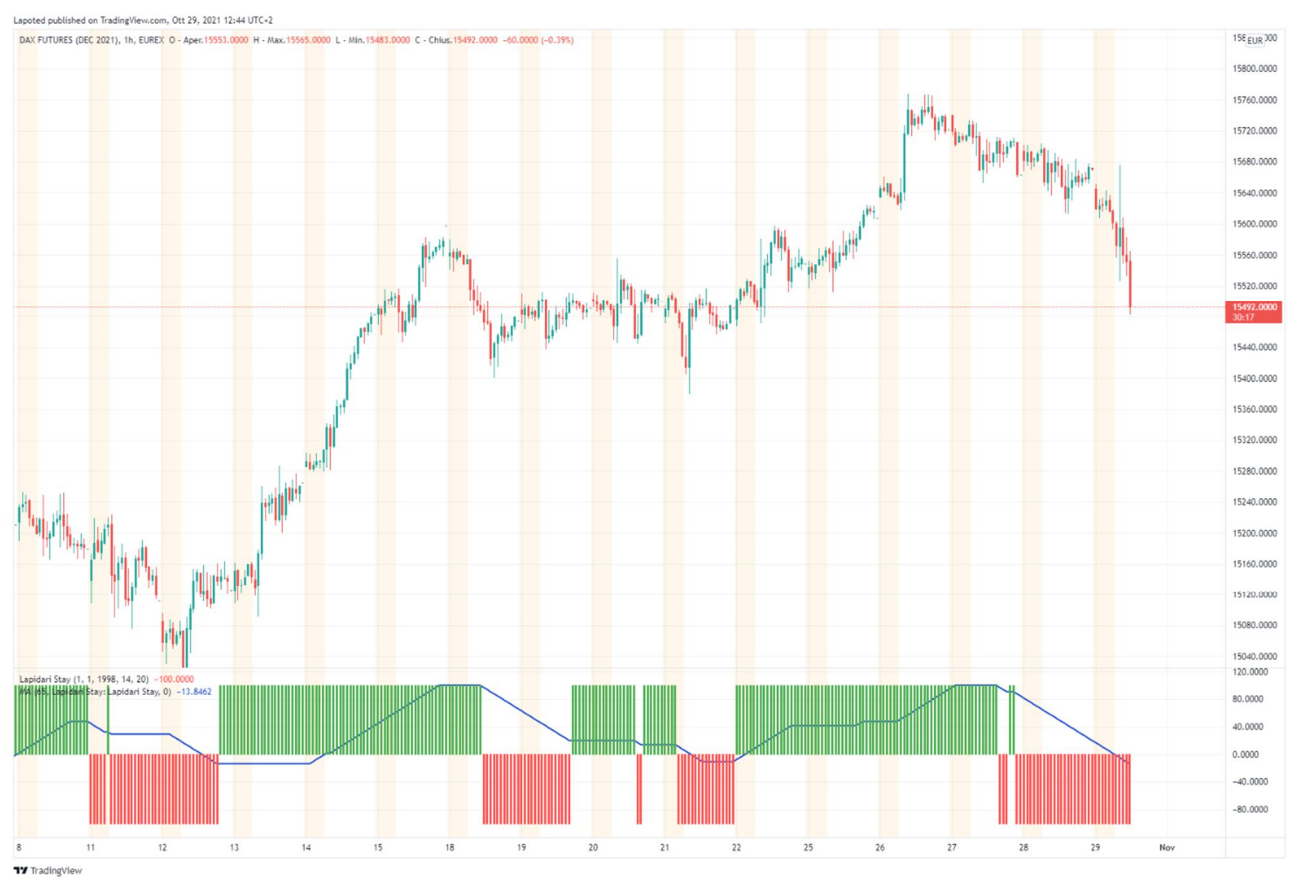

Lap Stay(con media mobile a 65 periodi) per Tradingview™. Dax future Tf H1

#### Installazione di STAY per Mt4©

Per installare l'indicatore, queste sono le istruzioni:

- 1. Aprire la Metatrader 4
- 2. Andare nel primo menù in alto a sinistra, dove c'è scritto File
- 3. Dentro il menu File cliccare su "Apri Scheda Data"
- 4. Apparirà la cartella MQL4
- 5. Cliccare e compare la cartella INDICATORS
- 6. Aprire la cartella e trascinare dentro l'indicatore
- 7. Poi chiudere Mt4 e riaprirla

8. A quel punto caricare l'indicatore sul grafico dello strumento finanziario da noi selezionato (o con modalità drag and drop: tasto sinistro del mouse premuto sull'indicatore).

# l<mark>i Lapidari.it</mark>

| File    | Visualizza     | Inserisci Grafici Strumenti |          | Finestra  |     |   |
|---------|----------------|-----------------------------|----------|-----------|-----|---|
| Vista   | del mercato: 1 | 4:13:34                     |          |           |     | × |
| Simbolo |                |                             | Offerta  | Richiesta | 1   | ^ |
|         |                | (                           | 0.88513  | 0.88529   | 16  |   |
| AUDUSD  |                | (                           | 0.77652  | 0.77663   | 11  |   |
| NZDUSD  |                | (                           | 0.72378  | 0.72396   | 18  |   |
| USDCAD  |                |                             | 1.26935  | 1.26955   | 20  |   |
| EURCHF  |                | 1                           | 1.08183  | 1.08210   | 27  |   |
| 🗣 El    | JRGBP          | (                           | 0.90120  | 0.90140   | 20  |   |
| 🕹 El    | JRJPY          | 1                           | 127.069  | 127.087   | 18  |   |
|         | AX30           | 1                           | 14082.5  | 14084.5   | 20  |   |
| ♦ N     | ASDAQ100       | 13                          | 3123.50  | 13124.75  | 125 |   |
| ✤ D.    | J30            |                             | 31020    | 31025     | 5   |   |
| ♦ St    | 8.P500         | 3                           | 3822.00  | 3822.50   | 50  |   |
| 🗣 El    | JRUSD          |                             | 1.22222  | 1.22231   | 9   |   |
| ۰ U     | SDJPY          |                             | 103.961  | 103.972   | 11  |   |
| 🗣 G     | BPUSD          |                             | 1.35604  | 1.35622   | 18  |   |
| Sim     | al D<br>Grafi  | co tick                     | 10.40 54 | 1050-10   | 57  | ~ |
| Navia   | atore          |                             |          |           |     |   |
| ivaviy  | ature          |                             |          |           |     | ^ |

Oppure dal menù in alto.

- 1. Inserisci
- 2. Indicatori
- 3. Personalizza

A questo punto, scorrere la lista degli indicatori e, una volta selezionato, inserirlo sul grafico.

#### Installazione di STAY per ProRealTime™

- **1.** L'indicatore STAY per ProRealTime<sup>™</sup> si carica in piattaforma con la funzione Importa.
- 2. Si apre un grafico, e si seleziona il menù Indicatori.
- 3. Cliccare sopra e si apre il menù indicatori e cliccare su IMPORTA.

| Dindicatori e Sistemi di Trading        |                |
|-----------------------------------------|----------------|
| Indicatori (440)                        | Р              |
| And                                     |                |
|                                         | ~              |
|                                         |                |
|                                         |                |
| Nuovo Modifica Duplica Cancella Importa | Esporta Aggiu  |
| Indicatori Filtro                       | ×              |
| STAV 10                                 |                |
| STAY 2                                  |                |
| SuperTrend                              |                |
| DAX40 Full122                           | 21 - 150 ticks |
| Aggiu                                   | ingi           |
|                                         |                |

- 4. Prendere l'indicatore che ho inviato, e che deve essere salvato sul desktop.
- 5. Cliccando su tasto IMPORTA, l'indicatore verrà installato nella piattaforma di ProRealTime™.
- 6. Il programma darà la conferma che l'importazione è avvenuta correttamente e a quel punto STAY può essere caricato nel nostro grafico.
- 7.

#### Installazione di STAY per TradingView™

A differenza delle altre piattaforme, su TradingView<sup>™</sup> l'indicatore è già presente. Dopo avere acquistato la licenza d'uso, (e lo stesso anche in caso di rinnovo della stessa), sarà mia cura renderne disponibile l'utilizzo.

#### **VIDEO SUL MIO CANALE YOUTUBE**

Installazione e personalizzazione software, per TradingView

https://www.youtube.com/watch?v=V2QMLelqDCl&list=PLZbYeEJOwP2P8zouXMv0xcfFVvTu5Z3u

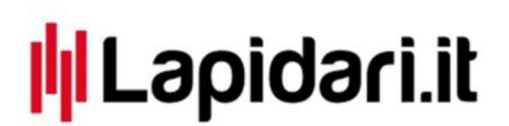

Didattica di utilizzo, sulle varie piattaforme.

https://www.youtube.com/playlist?list=PLZbYeEJOwP2NXbK0S6yf2jX -x1fspOkW